## How to complete Instructor Agreement-DRA *Quick Guide*

1. Click the link <u>AIM Portal</u>

You might be asked to sign in. Use your MavZone username and password. Read and Sign Confidentiality Agreements if prompted.

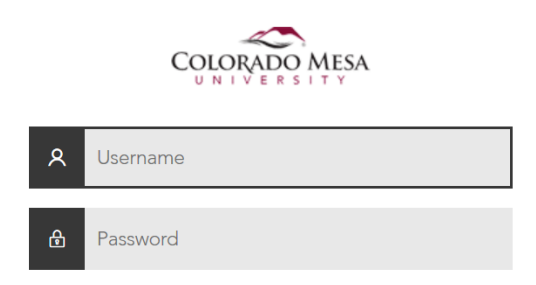

2. After sending accommodations, navigate to the left menu under My Accommodations and select Agreement with Instructors at the bottom of the menu.

| lome » My Dashboard » Overview                |                                                                                                    |
|-----------------------------------------------|----------------------------------------------------------------------------------------------------|
| Logia og Lloga Festure                        | OVERVIEW                                                                                                    |
| Login as User Feature                         |                                                                                                    |
| Back to My Profile                            |                                                                                                    |
| SMS (Text Messaging)                          | Please read the following message(s) regarding your account:                                                                                                    |
| Status: OFF                                   | Your To Do List:                                                                                                    |
| Undate Preference                             | 1. ENVS 374.001 - Sustainable Building                                                                                                    |
|                                               | Accommodated Testing: You have not scheduled any exams for this class.                                                                                                    |
| X Home                                        | 2. GIST 305.001 - Cartography For Gis                                                                                                    |
| <ul> <li>My Dashbaard</li> </ul>              | <ul> <li>Accommodated Testing: Your instructor has not submitted the EAS Accommodated Testing Agreement for this class. Please inform your instructor to complete the EAS Accommodated Testing Agreement through Instructor Portal.</li> </ul> |
| My Drafile                                    | 3. GIST 232 001 - Intro To Gis                                                                                                    |
| Request for Appointment                       | Accommodated Testing: Your instructor has not submitted the EAS Accommodated Testing Agreement for this class. Please                                                                                                    |
| > SMS (Text Messaging)                        | inform your instructor to complete the EAS Accommodated Testing Agreement through Instructor Portal.                                                                                                    |
| Unload Additional Documentation               | 4. GIST 332L.001 - Intro To Gis Lab                                                                                                    |
| <ul> <li>My Mailbox (Sent E-Mails)</li> </ul> | <ul> <li>Accommodated Testing: Your instructor has not submitted the EAS Accommodated Testing Agreement for this class. Please inform your instructor to complete the EAS Accommodated Testing Agreement through Instructor Portal.</li> </ul> |
| ¥ My Accommodations                           |                                                                                                    |
| > Information Release Consents                | PRINTING FACULTY NOTIFICATION LETTER IN PDF                                                                                                    |
| > My Eliaibility                              |                                                                                                    |
| List Accommodations                           | Note: It may take up to 10 seconds to generate each PDF file.                                                                                                    |
| > Accommodated Testing                        | Important Note: Your notification letter will be listed below if we have sent them to your faculty. Please contact our office if you have any                                                                                                  |
| > Alternative Book Formats                    | questions or concerns.                                                                                                    |
| > My E-Form Agreements                        | Select Class: Select One Generate PDF                                                                                                    |
| > My Signup List                              |                                                                                                    |

3. Select the course you want to make an agreement for and select Create Agreement with Instructor.

| My Dashboard                                                                                     |                                                                                                    |  |  |  |  |  |
|--------------------------------------------------------------------------------------------------|----------------------------------------------------------------------------------------------------|--|--|--|--|--|
| Home » My Dashboard » Agreements with Instructors                                                |                                                                                                    |  |  |  |  |  |
| Login as User Feature                                                                            | GREEMENTS WITH INSTRUCTORS                                                                                                    |  |  |  |  |  |
| Back to My Profile                                                                               | IMPORTANT NOTE - READ FIRST                                                                                                    |  |  |  |  |  |
| SMS (Text Messaging)                                                                             | This agreement should be completed between the student and the professor to ensure clear communication regarding the student's accommodation. |  |  |  |  |  |
| Status: OFF                                                                                      |                                                                                                    |  |  |  |  |  |
| Update Preference                                                                                | Previous Term Term: Summer 2022 Next Term                                                                                                    |  |  |  |  |  |
| ¥ Home                                                                                           |                                                                                                    |  |  |  |  |  |
| > My Dashboard                                                                                   | STEP 1: SELECT YOUR COURSE                                                                                                    |  |  |  |  |  |
| > My Profile                                                                                     | Please select from the following list of classes to create an agreement with your instructor. If you are unable to find your classes below,   |  |  |  |  |  |
| > Request for Appointment                                                                        | please make sure your accommodation request has been approved and faculty or instructor has been notified.                                    |  |  |  |  |  |
| > SMS (Text Messaging)                                                                           | Select Class: Select One                                                                                                    |  |  |  |  |  |
| <ul> <li>&gt; Upload Additional Documentation</li> <li>&gt; My Mailbox (Sent E-Mails)</li> </ul> | Create Agreement with Instructor                                                                                                    |  |  |  |  |  |

4. Read the information and answer the 5 questions according to your communication with your instructor.

| My Dashboard                                                                                                    |                                                                                                    |  |  |  |
|----------------------------------------------------------------------------------------------------|----------------------------------------------------------------------------------------------------|--|--|--|
| Home » My Dashboard » Agreements with Instructors                                                                                                    |                                                                                                    |  |  |  |
| Login as User Feature                                                                                                    | AGREEMENTS WITH INSTRUCTORS                                                                                                    |  |  |  |
| Back to My Profile                                                                                                    | IMPORTANT NOTE - READ FIRST                                                                                                    |  |  |  |
| SMS (Text Messaging)                                                                                                    | This agreement should be completed between the student and the professor to ensure clear communication regarding the student's accommodation.                    |  |  |  |
| Status: OFF                                                                                                    |                                                                                                    |  |  |  |
| Update Preference                                                                                                    | AGREEMENT FOR EAT 100.101 - EAS ACCOMMODATION TESTING                                                                                                    |  |  |  |
| ¥ Home                                                                                                    | Select One Instructor                                                                                                    |  |  |  |
| <ul> <li>My Dashboard</li> <li>My Profile</li> <li>Request for Appointment</li> <li>SMS (Text Messaging)</li> <li>Upload Additional Documentation</li> <li>My Mailbox (Sent E-Mails)</li> <li>My Accommodations</li> </ul> | Please select the instructor who will be receiving this agreement, if it is not listed below, please contact our office: <ul> <li>Samantha Huddleston</li> </ul> |  |  |  |
|                                                                                                    | Disability Related Absences                                                                                                    |  |  |  |
|                                                                                                    | Disability-Related Absence Agreement Form - CONFIDENTIAL                                                                                                    |  |  |  |

| Logout                             |     | <ul> <li>Is there classroom interaction between the instructor and students and among students?</li> </ul>                                                            |
|------------------------------------|-----|----------------------------------------------------------------------------------------------------|
| Logout                             |     | <ul> <li>Do student contributions constitute a significant component of the learning process?</li> </ul>                                                              |
| Once you finish with your session, |     | <ul> <li>Does the fundamental nature of the course rely on student participation as an essential method for learning?</li> </ul>                                      |
| and Close Your Browser.            |     | <ul> <li>To what degree does a student's failure to attend constitute a significant loss to the educational experience of other students in<br/>the class?</li> </ul> |
| Log Out                            |     | What do the course description and syllabus say?                                                                                                    |
|                                    |     | <ul> <li>Which method is used to calculate the final grade?</li> </ul>                                                                                                |
|                                    |     | What are the classroom practices and policies regarding attendance?                                                                                                   |
|                                    | The | accommodation should be provided unless the accommodation threatens the integrity of the course as offered.                                                           |
|                                    | 1.  | Is attendance factored into the student's final grade for this course? $\overset{*}{\tt m}$                                                                           |
|                                    |     | ⊖ Yes                                                                                                    |
|                                    |     | ○ No                                                                                                    |
|                                    |     | Additional Note or Comment                                                                                                    |
|                                    |     |                                                                                                    |
|                                    |     |                                                                                                    |
|                                    |     |                                                                                                    |
|                                    | 2.  | How many absences are currently allowed for the course per the syllabus?                                                                                              |
|                                    |     |                                                                                                    |
|                                    |     |                                                                                                    |
|                                    | з.  | How many additional absences can be provided without impacting the integrity of the course? $\stackrel{*}{\_}$                                                        |
|                                    |     |                                                                                                    |
|                                    |     |                                                                                                    |
|                                    | 4.  | Extension Dates due to DRA: What is an acceptable TIME FRAME for turning in any missed work<br>(assignments/exams/guizzes)? *                                         |
|                                    |     | · ·· • •••                                                                                                    |
|                                    |     |                                                                                                    |
|                                    | 5.  | Extension Dates due to DRA: For turning is missed work, what is the preferred METHOD of DELIVERY (D2L, email,                                                         |
|                                    |     | опись скъ.j; "                                                                                                    |
|                                    |     |                                                                                                    |
|                                    |     |                                                                                                    |

5. Check the Terms and Conditions and Submit Agreement with Instructor. A copy will be sent to you, the instructor, and EAS and will be available to reference in your AIM portal under the Agreements with Instructors tab.

|          | Term(s) and Condition(s)                                                                                                    |
|----------|----------------------------------------------------------------------------------------------------|
|          | Please indicate that you have read and agreed to the following statement(s):                                                                                |
| ſ        | I understand the responsibilities outlined above.                                                                                                    |
| <b>ہ</b> | I will abide by the student code of conduct, specifically in regard to the academic dishonesty policy.                                                      |
| L        | <ul> <li>I affirm that I have had a conversation with my professor and we have come to an agreement on<br/>how to implement my accommodation(s).</li> </ul> |
|          | Submit Agreement with Instructor                                                                                                    |